## 「TS出来形検査ツール」のセットアップ方法(ダウンロード版)

「TS出来形検査ツール」は、「基本設計データ(XML)」が設計図書に基づき間違いなく作成されているか検査・確認 できるプログラムです。また「設計データ」と「計測データ」を、3D形状で確認できる機能もあります。 発注者・受注者双方で、TS出来形管理の検査・確認用としてお使いいただけるツールです。

事前に、MicrosoftダウンロードセンターよりMicrosoft Visual C++2008(x86) (vcredist\_x86.exe)をダウンロー ドして実行してください。

https://www.microsoft.com/ja-jp/download/details.aspx?id=26368

2 TS出来形検査ツールのダウンロードを申し込んでいただきますと、弊社よりダウンロードのリンク先が記載されたメールが届きます。

メール内のプログラムダウンロードのリンクをクリックして、ファイルを保存してください。 ※ 必ずコンピューターに一旦保存してください。

3 保存したファイルをダブルクリックして開きます。 表示される画面で、[展開先]にプログラムのインストール先のフォルダーを入力し、[OK]を押してください。 ※ [書庫名でフォルダを作成]チェックボックスは、「オフ」のままで構いません。

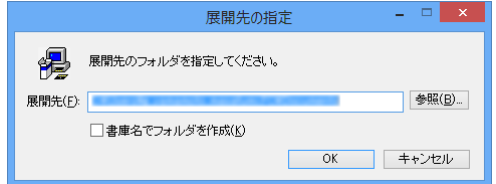

4 デスクトップ上に、「TS出来形検査ツール」のアイコンが作成されます。 これをダブルクリックして、「TS出来形検査ツール」を起動しご利用ください。

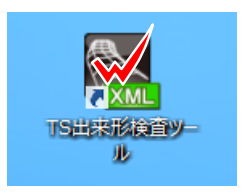

● 操作手順書については、下記よりダウンロードしてください。

https://const.fukuicompu.co.jp/download/ts\_tool/pdf/ts\_manual.pdf

● ツールを削除する場合は、展開先のフォルダーに作成された「TS出来形検査ツール」フォルダーを、エクスプローラーなどで削除してください。